## MANUAL PARA PAGOS CON TARJETA

En el siguiente manual se especifica cómo realizar pagos con tarjeta a través de la plataforma Alexia.

Para comenzar, hay que estar identificado en Alexia con usuario y contraseña. Una vez validado el usuario, debemos seguir los siguientes pasos:

1. En la pantalla de inicio, en el menú de la izquierda, acceder a Mis Pedidos - Tienda

| /#       | Seguimiento Diario                               |             |
|----------|--------------------------------------------------|-------------|
| R        | Mis comunicados<br>Redactar 🧭 Ver todos 🕞 sın Nr | OVEDAD      |
| Ł        | Extraescolares<br>Ver todas                      |             |
|          | Boletines de notas<br>Ver todos 💽                |             |
| Q        | Mis encuestas                                    | OVEDAD      |
| Ð        | Enlaces<br>Hay 4 ENLACES EX                      | TERNOS      |
| Â        | Calificaciones<br>Ver todas                      |             |
| <b>P</b> | Galerías<br>Ver todas 🕟                          | 1<br>NUEVAS |
| Ę        | Recibos y facturas<br>Ver todos 🕟                |             |
| 20       | Entrevistas<br>Solicitar 😛 Ver todas 💽 sın N     | OVEDAD      |
| ц.       | Mis pedidos<br>Tienda 🧑 Ver todos 🕑 SIN N        | OVEDAD      |

 Al pulsar la opción anterior, se abrirá otra pantalla con la imagen del alumno y el texto "Bienvenido a la tienda de "<u>NOMBRE DEL ALUMNO/A</u>", y el concepto de pago correspondiente.

| ŵ | Inicio > Tienda > Datos de:<br>Tienda Todo para el colegio |                                              |  |
|---|------------------------------------------------------------|----------------------------------------------|--|
|   |                                                            |                                              |  |
|   | Bie                                                        | rivenido a la tienda de 🛄 puedes buscar por: |  |
|   |                                                            |                                              |  |

**3.** A continuación, se abrirá otra pantalla con el concepto y el importe a abonar. <u>Añadirlo a la cesta.</u>

|       | Cologio Jestis María<br>Altuate |  |
|-------|---------------------------------|--|
|       |                                 |  |
|       |                                 |  |
| -     |                                 |  |
| Če.   |                                 |  |
| XXX   | XXX                             |  |
| Añadi | r a cesta                       |  |

 Comprobar que se ha añadido a la CESTA un solo concepto con el importe correspondiente y pinchar el botón "<u>Realizar Pedido</u>"

| Cesta 🇰 🙆 Pedidos           |  |
|-----------------------------|--|
| AÑADIDOS RECIENTEMENTE      |  |
| <b>A</b>                    |  |
| CEU Depulsione              |  |
| Cantidad : 1 XXXXXX         |  |
|                             |  |
|                             |  |
|                             |  |
| ▼                           |  |
| Total : <sup>xxxxxx</sup> € |  |
| Ver cesta Realizar pedide   |  |
|                             |  |

5. Antes de llegar a efectuar el pago, saldrá una pantalla con los datos del pedido y el método de pago (que ya viene por defecto - Tarjeta -). Aquí solo hay que pulsar en <u>Datos del titular</u>

| GASTOS ANUALES 2021-2022                    | XXXX 1 XXXX         |
|---------------------------------------------|---------------------|
|                                             | Total XXXX 🥑        |
| 2 Seleccionar método de pago                |                     |
| Tarjeta                                     |                     |
| 3 Titular                                   |                     |
| Nombre:     Colina postal:                  | 👤 Datos del titular |
| <ul> <li>Dirección:Sin dirección</li> </ul> |                     |
| Localidad:     Curate controller            |                     |
| O País:Ninguno                              |                     |

Se abrirá otra pantalla en la que, únicamente hay que seleccionar en *Tipo de Cuenta*: <u>Banco</u> y País <u>España</u> (abriendo los desplegables). El nombre y NIF deben salir por defecto. Pulsar "Aceptar"

|            | Datos del titular     | *                                           |
|------------|-----------------------|---------------------------------------------|
| +          | Nombre:               | NOMBRE                                      |
| a          | Primer apellido:      | APELLIDO 1 Segundo apellido: APELLIDO 2     |
|            | Identificador Fiscal: | Otros 🗸                                     |
| R          | País del documento:   | - Seleccionar - 🛛 🔻 🥐                       |
|            | Código postal:        |                                             |
|            | Localidad:            |                                             |
|            | Dirección:            | Sin dirección                               |
| il.<br>del | Tipo cuenta:          | Banco 💌 *                                   |
|            | País:                 | España 🔹 *                                  |
|            | IBAN:                 | * Convertir IBAN a CCC Convertir CCC a IBAN |
|            | Banco:                | Ninguno seleccionado 🔹                      |
| 5          | CCC:                  |                                             |
|            |                       |                                             |
| а          |                       |                                             |
|            |                       |                                             |
|            |                       |                                             |
| Г          |                       |                                             |
|            |                       | Aceptar Cancelar                            |

 Por último, aceptar las condiciones generales de contratación marcando la casilla correspondiente, y después pulsar botón "<u>Proceder al pago</u>"

| 2         | Seleccionar método de pago                                                                             |
|-----------|----------------------------------------------------------------------------------------------------|
| (         | Tarjeta 🕐                                                                                              |
| 3         | Titular                                                                                                |
| 0 0 0 0 0 | Nombre:<br>Código postal:<br>Dirección:Sin dirección<br>Localidad:<br>Cuenta contable:<br>País:Ninguno |
| 4         | Observaciones                                                                                          |
|           | He leído y acepto las condiciones generales de contratación                                            |
| Pr        | oceder al pago                                                                                         |

8. Una vez hecho ésto, saldrá una ventana informativa que simplemente hay que cerrar, y aparecerá la pasarela de pago del Banco Santander para introducir los datos de la tarjeta y finalizar el pago. (Recomendable tener el móvil a mano para confirmar el pago seguro)

|                                                                                                    | Para realizar el pago correctamente con la tarjeta, siga los pasos hasta que vuelva a esta pantalla cor los pasos validados                                                                                                    |
|----------------------------------------------------------------------------------------------------|----------------------------------------------------------------------------------------------------|
|                                                                                                    |                                                                                                    |
|                                                                                                    |                                                                                                    |
|                                                                                                    |                                                                                                    |
|                                                                                                    |                                                                                                    |
|                                                                                                    |                                                                                                    |
|                                                                                                    | L                                                                                                    |
|                                                                                                    |                                                                                                    |
|                                                                                                    |                                                                                                    |
|                                                                                                    |                                                                                                    |
|                                                                                                    |                                                                                                    |
|                                                                                                    | CERRAR                                                                                                    |
|                                                                                                    |                                                                                                    |
|                                                                                                    |                                                                                                    |
| Seleccione<br>método de pago                                                                                                    | 2 Comprobación<br>autenticación Autorización Ca 4 Resultado<br>Transacción Ca                                                                                                    |
| Seleccione<br>método de pago                                                                                                    | 2 <sup>Comprobación</sup> A Solicitando<br>autenticación Autorización ₽ 4 Resultado<br>Transacción ♪                                                                                                    |
| 1 Seleccione<br>método de pago 😑<br>Datos de la operación                                                                                                    | 2 Comprobación A 3 Solicitando Autorización ₽ 4 Resultado Transacción ♪                                                                                                    |
| 1 Seleccione<br>método de pago ⊟<br>Datos de la operación<br>mporte €                                                                                                    | 2 Comprobación A Solicitando 4 Resultado<br>Autorización C 4 Resultado<br>Pagar con Tarjeta VIA C C C C C C C C C C C C C C C C C C C                                                                                                    |
| 1 Seleccione<br>método de pago ⊟<br>Datos de la operación<br>mporte €<br>Comercio: Fundacion Universita                                                                                                    | 2 Comprobación<br>2 Comprobación<br>Pagar con Tarjeta VIA 😂 <table-cell> 2 VIA Construction<br/>Nº Tarjeta:<br/>Caducidad:</table-cell>                                                                                                    |
| 1 Seleccione<br>método de pago<br>Datos de la operación<br>mporte €<br>Comercio: Fundacion Universita<br>(ESPAÑA)                                                                                                    | 2 Comprobación A 3 Solicitando 4 Resultado Transacción A 4 Resultado Cransacción A 10 Transacción A 10 A 10 A 10 A 10 A 10 A 10 A 10 A 1                                                                                                    |
| 1       Seleccione método de pago         Datos de la operación         mporte       €         Comercio:       Fundacion Universita (ESPAÑA)         Terminal:                                                                                                    | 2 Comprobación A Solicitando 4 Resultado<br>Pagar con Tarjeta VIA C S Caducidad:<br>aria S<br>Caducidad:<br>mm aa<br>CVV:                                                                                                    |
| 1 Seleccione<br>método de pago  □ Datos de la operación mporte € Comercio: Fundacion Universita<br>(ESPAÑA) Terminal: Pedido:                                                                                                    | 2 comprobación<br>2 comprobación<br>Pagar con Tarjeta va<br>Nº Tarjeta:<br>Caducidad:<br>mm<br>aa<br>CVV:<br>Este compario ofrere al servicio:                                                                                                    |
| 1       Seleccione método de pago         Datos de la operación         mporte       €         Comercio:       Fundacion Universita (ESPAÑA)         Terminal:         Pedido:         Fecha:                                                                                                    | 2 Comprobación<br>A Solicitando<br>A Resultado<br>A Resultado                                                                                                    |
| 1       Seleccione método de pago         Datos de la operación         mporte       €         Comercio:       Fundacion Universita (ESPAÑA)         Terminal:          Pedido:          Fecha:          Descripción producto:                                                                                                    | 2 Comprobación 2 3 Solicitando 4 Resultado Comprobación 2 4 Resultado Comprobación 2 4 Resultado Compr                                                                                                    |
| 1       Seleccione método de pago         Datos de la operación         mporte       €         Comercio:       Fundacion Universita (ESPAÑA)         Terminal:       Pedido:         Pecha:                                                                                                    | 2 comprobación 2 Solicitando<br>Pagar con Tarjeta VA C C V:<br>Caducidad:<br>mm aa<br>CV:<br>Caducidad:<br>mm aa<br>CV:<br>Caducidad:<br>mm caa<br>CV:<br>Caducidad:<br>mm caa<br>CV:<br>Caducidad:<br>mm caa<br>CV:<br>Caducidad:<br>CV:<br>Caducidad:<br>CV:<br>Caducidad:<br>CV:<br>Caducidad:<br>CV:<br>Caducidad:<br>CV:<br>Caducidad:<br>CV:<br>Caducidad:<br>CV:<br>Comprobación Confrece el servicio:<br>Confrece el servicio:<br>Confrec                                                                                                    |
| 1       Seleccione metodo de pago         Datos de la operación         mporte       €         Comercio:       Fundacion Universita<br>(ESPAÑA)         Terminal:          Pedido:          Fecha:          Descripción<br>producto:          Image: Second Composition          Image: Second Composition </td <td>2 comprobación<br/>A Resultado<br/>A Resultado<br/>A</td> | 2 comprobación<br>A Resultado<br>A Resultado<br>A |